## Bytte stilling på eksisterende ansatt

Eksempel: Katrine Bibelflink skal bytte stilling fra Kateket til Menighetspedagog, i samme fellesråd. Husk: Stillingen må være opprettet/ledig i stillingskartet før du kan gå videre.

- Åpne ansattprofilen og gå til «Stillingsinformasjon». Trykk på rediger – blyant-symbolet
- 2) Velg når endringen skal gjelde fra
- 3) Under «Velg stilling» velger du stillingen medarbeideren skal bytte til.

Øvrige felt fylles ut automatisk basert på stillingsinformasjonen. Du kan måtte fylle ut feltet «Årsverk».

4) Trykk «Lagre», og last inn siden på nytt for å se at endringen er synlig i profilen\*

DEN NORSKE KIRKE

\* Forutsatt at endringen gjelder fra i dag eller en tidligere dato

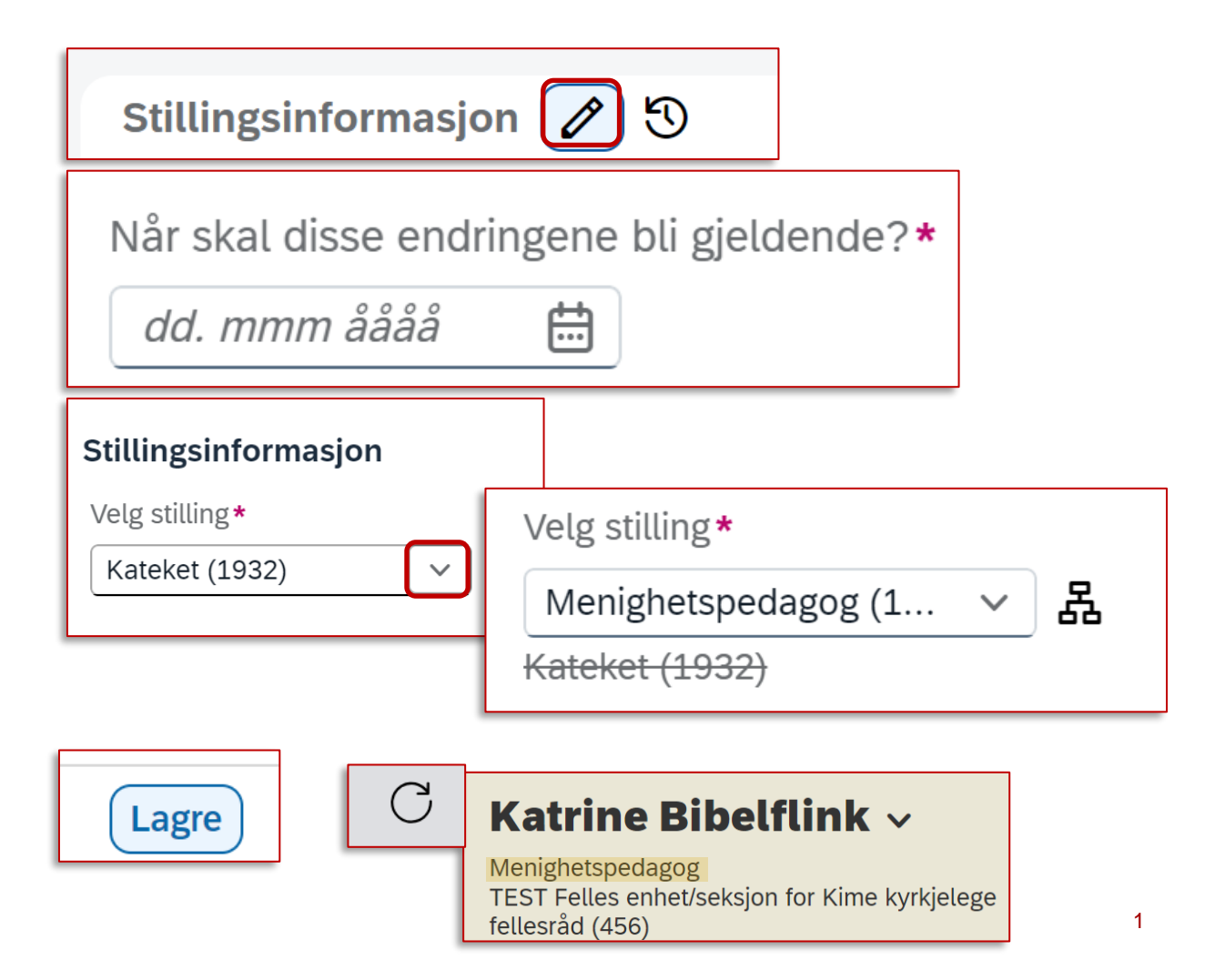